|   |                                     | النصاب المودة للأمل والتومون المتقدم المستندات                          |        |
|---|-------------------------------------|-------------------------------------------------------------------------|--------|
|   | سادس ابتدائي                        | لفصل<br>الثالث<br>الدرس الأول: إنشاء الجداول وتنسيقها                   |        |
| _ |                                     | 23I@                                                                    |        |
|   | . الصف:                             | الاسم:                                                                  |        |
|   |                                     | دمة(√) أمام الإجابة الصحيحة:                                            | ضع علا |
|   |                                     | أي من الخيارات التالية يمكن استخدامها لإنشاء جدول بشكل أسرع في وورد:    | I      |
|   |                                     | الضغط على إدراج ← جدول ثم تحديد عدد الأعمدة والصفوف                     | ĺ      |
|   | كتابة جدول يدوياً باستخدام النص فقط |                                                                         |        |
|   |                                     | إدراج صورة لتمثيل الجدول                                                | ę      |
|   |                                     | إنشاء جدول باستخدام إكسل                                                | د      |
|   | ط:                                  | في وورد، بعد الضغط على التبويب تصميم الجدول، أين يجب الضغط لاختيار النم | ٢      |
|   |                                     | على نمط جدول مخصص                                                       | f      |
|   |                                     | على أنماط الجدول في مجموعة Table Styles                                 | ب      |
|   |                                     | على خيارات التنسيق                                                      | ş      |
|   |                                     | على إعدادات الجدول                                                      | د      |
|   |                                     | أول خطمة لاضافة الحدمد إلى حدول في مورد:                                | щ      |

| اول حطوة فإطلاقة المدود إلى جدول في وورد.     | • |
|-----------------------------------------------|---|
| تحديد مساحة الجدول التي تريد إضافة حدود إليها | ĺ |

ب تحديد اللون المناسب للحدود

ج تحديد نوع الخط للحدود
 د تحديد عدد الأعمدة في الجدول

 ٤
 أين يجب الضغط للوصول إلى خيارات التظليل في وورد:

 أ
 في التبويب الصفحة الرئيسية

 ب
 في التبويب إدراج

ج في التبويب تصميم الجدول د في التبويب عرض